Sida **1** av **10** 

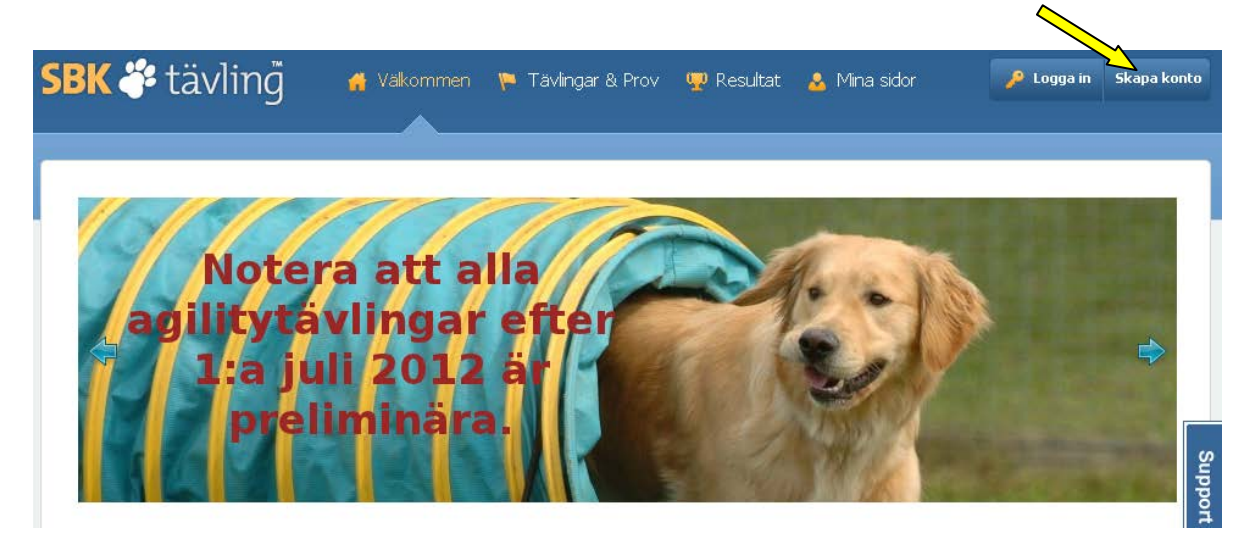

Första gången du ska anmäla dig till tävling så ska du skapa ett konto

Alla som vill tävla måste ha ett eget konto på SBK Tävling

Gå in på http://sbktavling.se

Klicka på "Skapa konto" högst upp till höger på startsidan i SBK Tävling Välj användarnamn och lösenord samt fyll i din e-post och klubbtillhörighet. Tryck därefter på "Skapa konto" längst ned.

| Logga in                      | Skapa konto                  |                                               |
|-------------------------------|------------------------------|-----------------------------------------------|
| Skapa kon                     | to                           | Fyll i uppgifterna och tryck på [Skapa konto] |
| Användarnamn                  |                              |                                               |
| E-postadress                  |                              |                                               |
| Klubb<br>Ale BK               |                              | ~                                             |
| Lösenord                      |                              |                                               |
| Minst 6 tecken, :             | skiljer på små och stora bol | ustäver.                                      |
| Repetera lösend               | ord                          |                                               |
| Skapa kon                     | to                           |                                               |
| Logga in<br>Glömt ditt lösend | ord?                         |                                               |

Sida **2** av **10** 

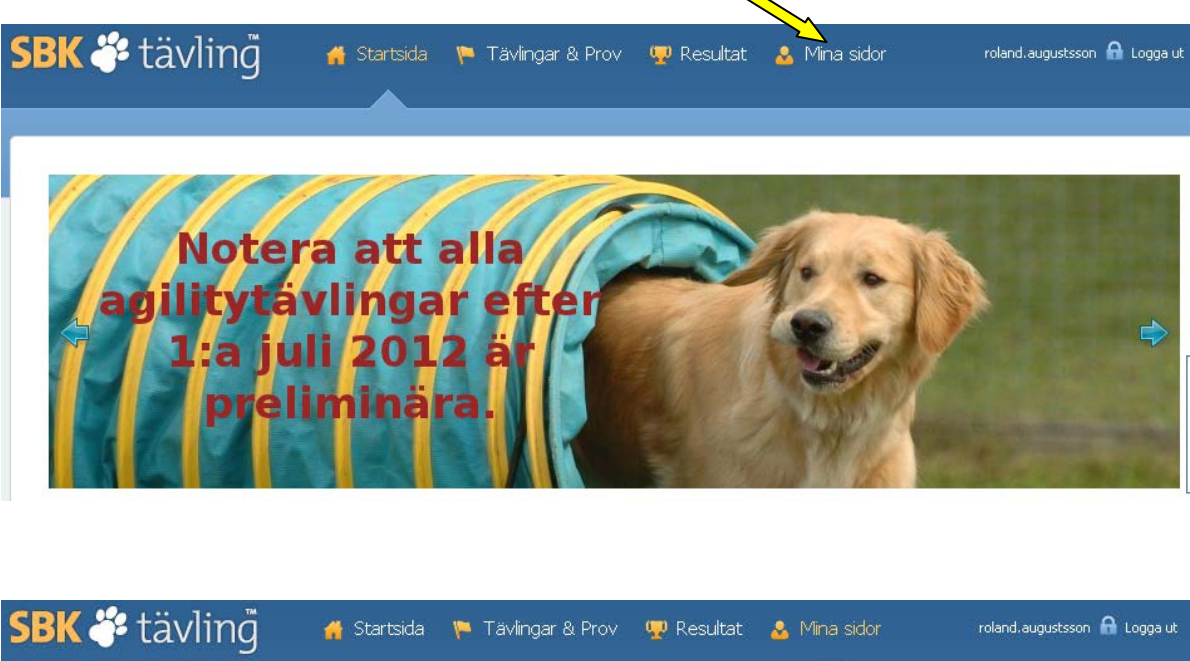

| BK          | taviing          | 🐪 Startsida 🕚 | 🏴 Tävlingar & Pr | ov 🦞 Resultat | 🕹 Mina sidor | roland.augustsson 💼 Logga ut |
|-------------|------------------|---------------|------------------|---------------|--------------|------------------------------|
| Översikt    | Mina förare      | Mina hundar   | Mina lag         | Mina starter  | Min ekonomi  | 🖉 Redigera prof              |
| Steg för st | eg för nya använ | ndare         |                  |               |              | Redigera profil 🔹 Skriv ut   |
| 1 Lägg      | ) till en förare | 2             | Lägg till en hu  | ind           | 3 Anmäl      | ekipage till tävling         |

(Mina sidor) lägg till förare och hundar. Man kan vara flera som tävlar med samma hundar. Börja med att klicka på "Lägg till en förare" och fyll i alla dina uppgifter.

| Lägg till ny förare                                         | Fyll i uppgifterna och tryck på [Lägg till ny förare] |
|-------------------------------------------------------------|-------------------------------------------------------|
| Förnamn*                                                    | En föra                                               |
| Roland                                                      | förare                                                |
|                                                             |                                                       |
| Etternamn*                                                  |                                                       |
| Augustasofi                                                 |                                                       |
| Kön                                                         | Man                                                   |
|                                                             | O Kvinna                                              |
| Huvudklubb                                                  |                                                       |
| Uddevalla BHK                                               | ×                                                     |
| If you are not a member of a Swedish club, choose the count | try you normally compete in.                          |
| Medlemsnummer                                               |                                                       |
| 167823                                                      |                                                       |
|                                                             |                                                       |
| Email*                                                      |                                                       |
| กษณะสนุบรรรงกัญเน็นขึ้นสีสมาห์.co                           |                                                       |
| Addressrad 1                                                |                                                       |
| Gökärtsvägen 8                                              |                                                       |
| Addressrad 2                                                |                                                       |
|                                                             |                                                       |
| Postouromor                                                 |                                                       |
| 45932                                                       |                                                       |
|                                                             |                                                       |
| Postort                                                     |                                                       |
| Ljungskile                                                  |                                                       |
| Mobilnummer                                                 |                                                       |
| 0706430850                                                  |                                                       |
| Telefon arbete                                              |                                                       |
|                                                             |                                                       |
| Tolofon hom                                                 |                                                       |
| 0522-29381                                                  |                                                       |
| 0022 20001                                                  |                                                       |
|                                                             |                                                       |
| Valj fil Ingen fil har valts                                | on liter stund still adds upp din                     |
| bild. Klicka bara en gång på knappen nedan.                 | ernicen scono acciadoa oppi ain                       |
| Klubb för IPO                                               |                                                       |
| Uddevalla BHK                                               | ¥                                                     |
|                                                             |                                                       |
| Klubb for rallylydnad                                       |                                                       |
|                                                             |                                                       |
| Klubb för agility                                           |                                                       |
| Uddevalla BHK                                               | ×                                                     |
| Klubb för lydnad                                            |                                                       |
| Uddevalla BHK                                               | ¥                                                     |
| oddorand brint                                              |                                                       |

Lägg till ny förare

| SBK 🗳 t           | ävling                      | 👫 Startsida 🕚                | 🏲 Tävlingar & P         | rov 🖳 Resultat          | : 🔒 Mina sidor            | roland.augustsson 🔒 Logga ut |
|-------------------|-----------------------------|------------------------------|-------------------------|-------------------------|---------------------------|------------------------------|
|                   |                             |                              |                         |                         |                           |                              |
| Översikt          | Mina förare                 | Mina hundar                  | Mina lag                | Mina starter            | Min ekonomi               | 🧬 Redigera profil            |
| Din förare har    | skapats.                    |                              |                         |                         |                           |                              |
| Steg för sto      | eg för nya använ            | dare                         | <b>\</b> .              |                         |                           | Redigera profil 🔹 Skriv ut   |
| 1 Steg            | 1 klart - Förare ha         | r lagts till 🛛 💈             | Lägg till en h          | und                     | 3 Anm                     | äl ekipage till tävling      |
| SBK 🎸             | tävling                     | 🕂 Startsida                  | 🏴 Tävlingar &           | Prov 🐺 Result           | at 🙎 Mina sidor           | roland.augustsson 🔒 Logga    |
| Logga in          | Skapa konto                 |                              |                         |                         |                           |                              |
| Reg-nu            | immer 1                     | Namn 2                       | Grenar                  | 3 K                     | (lasser 4                 | Konfirmera 5                 |
| Fyll i hundens re | egistreringsnummer eller t  | ävlingslicens. De ska skriva | as in i formatet S67736 | 5/2009, SE67736/2010, F | REGV7736/2004 eller TAVLI | C009876.                     |
| Registrer         | ingsnummer:                 |                              |                         |                         |                           |                              |
| S41741            | /2009                       | /llt.                        |                         |                         |                           |                              |
| Saknar din h      | und reg.nr eller tävli      | ngslicens?                   |                         |                         |                           |                              |
| Klicka här för me | er information.             |                              |                         |                         |                           |                              |
| Click HERE t      | o enter a dog that is not i | registered in Sweden.        |                         |                         |                           |                              |
| →Nästa st         | eg Börja om                 |                              |                         |                         |                           |                              |

Klicka sedan på "Lägg till en hund". Fyll i hundens registreringsnummer eller tävlingslicensnummer . Därefter följer du stegen som kommer upp och kontrollerar/fyller i de uppgifter som efterfrågas. Har man flera hundar gör man sedan om denna punkt för varje hund.

| Logga in                    | Skapa konto                                                                                                    |
|-----------------------------|----------------------------------------------------------------------------------------------------|
|                             |                                                                                                    |
| Reg-numi                    | nmer 1 Namn 2 Grenar 3 Klasser 4 Konfirmera 5                                                                                                    |
| Fyll i hundens tilltals     | lsnamn och kontrollera att förifylld information är korrekt. Om informationen inte stämmer, kontakta SKK för att ändra uppgifter i SKK Hunddata. |
| Tilltalsnamn:               |                                                                                                    |
| REX                         | 🖌 Korrekt ifvilt.                                                                                                    |
| Information fr <sup>8</sup> | ân SKK Hunddata:                                                                                                    |
|                             |                                                                                                    |
| Registrerat nan             | mn Krokasmedens Lazer                                                                                                    |
| Öronmärkning                |                                                                                                    |
| Chipnummer                  | 752097800106407                                                                                                    |
| Födelsedatum                | 2009-05-30                                                                                                    |
| Ras                         | Schäfer                                                                                                    |
| КО                          | Hane                                                                                                    |
|                             |                                                                                                    |
| Söran Sanda stan            | →Nästa steg Börja om                                                                                                    |

Sida **5** av **10** 

| Logga in Skap                                                                                                    | a konto                                                                                                    |                                                                                                    |                                                                                                    |                |
|----------------------------------------------------------------------------------------------------|----------------------------------------------------------------------------------------------------|----------------------------------------------------------------------------------------------------|----------------------------------------------------------------------------------------------------|----------------|
| Reg-nummer                                                                                                    | 1 Namn                                                                                                    | 2 Grenar 3                                                                                                    | Klasser                                                                                                    | Konfirmera 5   |
| Grenar<br>Agility<br>Rallylydnad<br>U Lydnad<br>Bruks<br>I IPO                                                                                                    | Ange vilka disci                                                                                                    | pliner hunden tävlar                                                                                            | i                                                                                                    |                |
| Föregående steg 🍽 Näs                                                                                                    | sta steg Börja om                                                                                                    |                                                                                                    |                                                                                                    |                |
| Logga in Skap                                                                                                    | pa konto                                                                                                    |                                                                                                    |                                                                                                    |                |
| Reg-nummer                                                                                                    | 1 Namn                                                                                                    | 2 Grenar 3                                                                                                    | Klasser                                                                                                    | 1 Konfirmera 5 |
| Fyll i vilka grenar din hund t<br>Lydnadsklass                                                                                                    | Ange vilka k                                                                                                    | lasser hunden tävlar                                                                                            | i                                                                                                    |                |
| O Klass 3<br>O Elitklass<br>Bruks                                                                                                    |                                                                                                    |                                                                                                    |                                                                                                    |                |
| Spår<br>O Tävlar ej spår<br>O Appellklass<br>O Lägre klass<br>O Högre klass                                                                                                    | Sök<br><ul> <li>Tävlar ej sök</li> <li>Appellklass</li> <li>Lägre klass</li> <li>Högre klass</li> </ul>                                                                                    | Rapport<br><ul> <li>Tävlar ej rapport</li> <li>Appellklass</li> <li>Lägre klass</li> <li>Högre klass</li> </ul> | Bevakning<br><ul> <li>Tävlar ej bevakning</li> <li>Lägre klass</li> <li>Högre klass</li> <li>Elitklass</li> </ul> | Skydds         |
| Logga in Skaj                                                                                                    | pa konto                                                                                                    |                                                                                                    |                                                                                                    |                |
| Reg-nummer                                                                                                    | 1 Namn                                                                                                    | 2 Grenar 3                                                                                                    | Klasser                                                                                                    | 4 Konfirmera 5 |
| Kontrollera att ifylld informa<br>Registreringsnummer<br>Registrerat namn<br>Tilltalsnamn<br>Öronmärkning<br>Chipnummer<br>Födelsedatum<br>Ras<br>Kön<br>Tävlar i<br>Föregående steg | ation stämmer och klicka sedan "Läg<br>S41741/2009<br>Krokasmedens Lazer<br>REX<br>752097800106407<br>2009-05-30<br>Schäfer<br>Hane<br>Lydnad klass 1, spår lägr<br>g till hunden Börja om | g till hunden".<br>e klass                                                                                      |                                                                                                    |                |

Sida **6** av **10** 

| Översikt         | Mina förare           | Mina hundar    | Mina lag         | Mina starter        | Min ekonomi                          | 🧬 Redigera pro              |
|------------------|-----------------------|----------------|------------------|---------------------|--------------------------------------|-----------------------------|
| Steg för ste     | eg för nya använd     | dare           |                  |                     |                                      | Redigera profil 🔹 Skriv ut  |
| 1 Steg           | 1 klart - Förare har  | · lagts till 2 | 2 Steg 2 klart - | Hund har lagts till | 3 Anm                                | äl ekipage till tävling     |
| Allmänna n       | neddelanden           |                | Alla meddelanden | Mina hundar         |                                      | Lägg till 🔹 Ändra 🔹 Ta bort |
| Inga allmänna me | eddelanden utfärdade. |                |                  | REX 2<br>Inga ka    | -årig schäfer<br>ommande anmälningar |                             |
| Mina hände       | elser                 |                | Alla meddelanden | Mina förare         |                                      | Lägg till • Ändra • Ta bort |
| Du har inga aktu | ella händelser.       |                |                  | Rolan<br>Uddev      | <b>id Augustsson</b><br>alla BHK     |                             |
|                  |                       |                |                  | Mina grenar         |                                      | Ändra                       |
|                  |                       |                |                  | IPO                 |                                      |                             |
|                  |                       |                |                  |                     | ydnad                                |                             |
|                  |                       |                |                  | Agility             | y                                    |                             |
|                  |                       |                |                  | Lydna               | ad                                   |                             |
|                  |                       |                |                  | Bruks               |                                      |                             |

Sida **7** av **10** 

| Översikt          | Mina förare           | Mina hundar        | Mina lag       | Mina starte         | r Min ekonomi      |  |
|-------------------|-----------------------|--------------------|----------------|---------------------|--------------------|--|
| Redigera p        | orofil                |                    |                |                     | Ändra lösenord     |  |
| E-postadress'     | iustsson@uddeva       | allabhk.com        |                | r<br>               | Nuvarande lösenord |  |
| Klubb             | us us on le du de re  |                    |                | ]<br>1              | Nytt lösenord      |  |
| Uddevalla         | BHK                   |                    | ~              | •                   |                    |  |
| 🗹 Synlig på       | publika anmälningslis | tor                |                | E                   | Bekräfta lösenord  |  |
| Medlem i:         |                       |                    |                | l                   |                    |  |
| SBK               |                       |                    |                |                     | Ändra lösenord     |  |
| SSRK              |                       |                    |                |                     |                    |  |
| Visa följande gre | mar:                  |                    |                |                     |                    |  |
| Agility           |                       |                    |                |                     |                    |  |
| 🔲 Rallylydr       | ad Vi                 | älj vilka grenar o | du tänkt att t | <mark>ävla i</mark> |                    |  |
| 🗹 Lydnad          |                       |                    |                |                     |                    |  |
| 🗹 Bruks           |                       |                    |                |                     |                    |  |
| IPO               |                       |                    |                |                     |                    |  |
| Mentalte          | st                    |                    |                |                     |                    |  |
| Retrieve          | rjaktprov             |                    |                |                     |                    |  |
| 🔲 Spanielja       | aktprov               |                    |                |                     |                    |  |
| 🔲 Tollingja       | ktprov                |                    |                |                     |                    |  |
| 🔲 Viltspår        |                       |                    |                |                     |                    |  |
|                   |                       |                    |                |                     |                    |  |

All tävlingsinformation så som vilken tävlingsgren och klass man tävlar i måste man fylla i själv. Vid uppflyttning i klasser måste man själv gå in och uppdatera här, görs inte detta kan man inte anmäla sig till tävling i nästa klass.

Nu är ditt konto skapat och nästa gång du ska anmäla dig till tävling behöver du inte genomföra detta steg. Du går in på <u>http://sbktavling.se</u>och klickar sedan på

"Logga in" i övre högra hörnet. Skriv ditt användarnamn och lösenord och klicka sedan på "Logga in". Därefter kan du gå direkt på steg 2 eller 3.

Sida **8** av **10** 

| Steg för steg för nya användare        |                    |                                               | Redigera profil 🔹 Skriv ut  |
|----------------------------------------|--------------------|-----------------------------------------------|-----------------------------|
| 1 Steg 1 klart - Förare har lagts till | 2 Steg 2 klart - H | und har lagts till 3 A                        | nmäl ekipage till tävling   |
| Allmänna meddelanden                   | Alla meddelanden   | Mina hundar                                   | Lägg till 🔹 Ändra 🔹 Ta bort |
| Inga allmänna meddelanden utfärdade.   |                    | REX 2-årig schäfer<br>Inga kommande anmälning | gar                         |
| Mina händelser                         | Alla meddelanden   | Mina förare                                   | Lägg till + Ändra + Ta bort |
| Du har inga aktuella händelser.        |                    | Roland Augustsson<br>Uddevalla BHK            |                             |
|                                        |                    | Mina grenar                                   | Ändra                       |
|                                        |                    | Lydnad                                        |                             |
|                                        |                    | Bruks                                         |                             |
|                                        | <                  |                                               |                             |
| SBK 🍄 tävling                          | 🚮 Startsida        | 🥦 Tavlingar & Prov 🍕                          | 🖗 Resultat 🛛 💩 Mina sidor   |

#### \* Anmäla till tävling

Klicka på fliken "Tävlingar & Prov" i menyn. Hitta den tävling du vill anmäla till och klicka på denna. Ange klass du vill anmäla till Ange hund och förare

Lägg anmälan i kundkorgen. Du kan anmäla till flera tävlingar på en gång och lägger då alla dessa i Kundkorgen innan du fortsätter med nästa steg. Innan anmälan skickas till arrangören så måste den betalas. Klicka på "Betala" längst ned till höger på den blåa kundkorgslisten.

Kontrollera att allt är korrekt

Välj därefter betalningssätt. Du kan välja att betala via giro eller online med kort.

| Tävlinga | r & prov                                                                                 | Kommande cuper | Kalender             | Snabbanmälan                | MH/MT                 |                    |               |  |
|----------|------------------------------------------------------------------------------------------|----------------|----------------------|-----------------------------|-----------------------|--------------------|---------------|--|
| Sök bla  | Sök bland tävlingar och prov Tävlingskalender • Avancerad sökning                        |                |                      |                             |                       |                    |               |  |
| 🗌 Agilit | 🗋 Agility 🗹 Bruks 🗋 IPO 🗋 Lydnad 🗋 Rallylydnad 🗋 Stjärnmärkta 🗋 Mina hundars klasser 🛛 😺 |                |                      |                             |                       |                    |               |  |
|          | 1476 tävlingar hittade, visar sida 1 av 60.                                              |                |                      |                             |                       |                    |               |  |
|          |                                                                                          |                | Föregående 1234      | 5 6 7 8 9 10 11 55 56 57 58 | 3 59 60 Nästa         |                    |               |  |
|          | Datum                                                                                    | 6 Stad         | Tävling Arrangör     |                             |                       | Tävlingsklasser    | Sista anmälan |  |
| 0        | 2012-02-14                                                                               | 6              | Spårtävling A Ale BK |                             | Spår AKL, Spår EKL, S | ōpår HKL, Spår LKL | 2012-01-24 🔺  |  |

Sida **9** av **10** 

| Tävlingar & prov                                                                                 | Kommande cuper                                                                                                    | Kalender                                      | Snabbanmälan                                                                                                    | Detaljer för Spårt                                        | tävling A                                                     | MH/MT                                                                     |
|--------------------------------------------------------------------------------------------------|----------------------------------------------------------------------------------------------------|-----------------------------------------------|----------------------------------------------------------------------------------------------------|-----------------------------------------------------------|---------------------------------------------------------------|---------------------------------------------------------------------------|
| Spårtävling A - Ö                                                                                | ppen för anmälan                                                                                                    |                                               |                                                                                                    |                                                           |                                                               | Tillbaka till tävlingsin                                                  |
|                                                                                                  | Arrangör: <b>Ale BK</b><br>Plats:<br>Antal klasser: <b>4</b><br>Domare: <b>Magne Alden</b>                                                                                           |                                               | Datum: <b>2012-02-</b> :<br>Sista anmälningsdag<br>Koordinater: <b>57.89</b><br>Antal anmälda: <b>20</b><br>Tävlingsledare: <b>Ke</b> r:                 | 14<br>g: 24 januari, 2012<br>i13,12.0780<br>stin Forsgren | Skriv<br>Ingen<br>Inget<br>Konta                              | ut sidan 🧯<br>inbjudan tillgänglig<br>PM tillgängligt<br>kta arrangören 🛤 |
| Relaterade tävlin<br>14 feb <u>Ale BK</u>                                                        | <b>igar</b><br>14 feb <u>Ale BK</u>                                                                                                    | 14 feb Ale BK                                 |                                                                                                    |                                                           |                                                               |                                                                           |
| Spår app                                                                                         | peliklass                                                                                                    | Spir lägre klas                               | s Spá                                                                                                    | r högre klass                                             | Spå                                                           | relitklass                                                                |
| Anmä                                                                                             | ilda: 5                                                                                                    | Anmälda: 5<br>Anmäl REX                       |                                                                                                    | Anmälda: 5                                                | A                                                             | nmälda: 5                                                                 |
| Tävlingar & prov                                                                                 | Kommande cuper                                                                                                    | Kalender                                      | Snabbanmälan                                                                                                    | Detaljer för Spårtävlin                                   | g A                                                           | MH/MT                                                                     |
| Spårtävling A - Öp                                                                               | pen för anmälan                                                                                                    |                                               |                                                                                                    |                                                           |                                                               | Fillbaka till tävlingsindex                                               |
| AI<br>PI<br>AA<br>DO                                                                             | rrangör: <b>Ale BK</b><br>ats:<br>ntal klasser: 4<br>omare: <b>Magne Alden</b>                                                                                                    |                                               | Datum: <b>2012-02-14</b><br>Sista anmälningsdag: <b>24</b><br>Koordinater: <b>57.8813,</b><br>Antal anmälda: <b>20</b><br>Tävlingsledare: <b>Kerstin</b> | 9 januari, 2012<br>12.0780<br>Forsgren                    | Skriv ut sida<br>Ingen inbjuu<br>Inget PM till<br>Kontakta ar | n 🖨<br>Jan tillgänglig<br>gängligt<br>rangören 🗉                          |
| Relaterade tävling<br>14 feb <u>Ale BK</u>                                                       | <b>jar</b><br>14 feb <u>Ale BK</u>                                                                                                    | 14 feb <u>Ale BK</u>                          |                                                                                                    |                                                           |                                                               |                                                                           |
| Spår app                                                                                         | elikiass S                                                                                                    | pår lägre klass                               | Spår h                                                                                                    | ögre klass                                                | Spår elit                                                     | klass                                                                     |
| Anmälo                                                                                           | da: 5                                                                                                    | Anmälda: 5<br><b>REX i kundkorgen</b>         | Ani                                                                                                    | nälda: 5                                                  | Anmälda                                                       | :5                                                                        |
| Min Kundkorg Du har 1                                                                            | Lst anmälningar i kundkorgen                                                                                                    | för totalt 135,00 kr                          |                                                                                                    | 🕹 Visa / D                                                | ölj detaljer                                                  | Betala 🔶                                                                  |
| Min kundkorg                                                                                     |                                                                                                    |                                               |                                                                                                    | Min kur                                                   | ndkorg • Summe                                                | ring • Betalningsalternativ                                               |
| Sista reg. / Datu                                                                                | um Arrangör / Tävling                                                                                                    | Klass                                         | Hund / Lag                                                                                                    | Förare / Antal lagplal                                    | ser                                                           | Avgift Ta bort                                                            |
| 2012-01-24 2<br>02-14                                                                            | 012- <sub>Ale BK</sub><br>Spårtävling A                                                                                                    | Spår lägre                                    | m REX                                                                                                    | Roland Augu                                               | ustsson                                                       | 135,00 kr 🛛 🗙                                                             |
| Summering An                                                                                     | ital anmälningar: 1 Total a                                                                                                    | inmälningsavgift: 135                         | i <b>kr</b> Tillgodo: <b>240,0</b>                                                                                                    | D kr                                                      | Belopp att                                                    | betala: 0,00 kr                                                           |
| Betala med <b>kort</b>                                                                           |                                                                                                    |                                               |                                                                                                    |                                                           |                                                               |                                                                           |
| Dibs är Nordens ledande leve<br>du att skickas vidare till Dibs t<br>kommer att anges som "Bruks | betalningar hanteras via<br><b>//SA</b><br>rrantör av betalningslösningar<br>betalningssida. Betalningsmottag<br>shundklubben" på ditt kontoutdra<br>atet för Trustwave Trusted Comm | I detta ex k<br>are är Svenska brukshur<br>g. | Detalar jag me                                                                                                    | d innestående m                                           | edel<br>Betala med v<br>se allmär                             | ör att betala denna<br>hers.<br>puchers" så godkänner<br>ina villkor.     |
| Kiruka har for dit Visa tertirika                                                                | acector trustwave trusteu COMN                                                                                                    | norce,                                        |                                                                                                    | Detaid file                                               |                                                               |                                                                           |

Sida **10** av **10** 

| Kvitto                                                                                                    |                                                   |                                      |                            | Refer                                               | ensnummer: 84636 🔹 Skriv ut                             |  |
|----------------------------------------------------------------------------------------------------|---------------------------------------------------|--------------------------------------|----------------------------|-----------------------------------------------------|---------------------------------------------------------|--|
| Din betalning med<br>Detta kvitto hittar du under                                                                                                    | d vouchers har mo<br>r Mina sidor - Min ekonomi - | ttagits<br>Referensnummer: 84636     |                            | Be                                                  | talt belopp: 0,00 kr                                    |  |
| Datum                                                                                                    | Tävling                                           | Klass                                | Hund / Lag                 | Förare / Antal lagplatser                           | Avgift                                                  |  |
| 2012-02-14                                                                                                    | Spårtävling A<br>Ale BK                           | Spår lägre                           | m REX                      | Roland Augustsson                                   | 135,00 kr                                               |  |
| Summering Antal                                                                                                    | anmälningar: 1 Tota                               | l anmälningsavgift: <b>135,00 kr</b> | Summa tillgodo: 13         | 5,00 kr                                             | Betalt: 0,00 kr                                         |  |
| Återgå till Mina Sidor                                                                                                    |                                                   |                                      |                            |                                                     |                                                         |  |
| * Betalning med l                                                                                                    | ort                                               |                                      |                            |                                                     |                                                         |  |
| Min kundkorg                                                                                                    |                                                   |                                      |                            | Min kundkorg + S                                    | ummering • Betalningsalternativ                         |  |
| Sista reg. / Datum                                                                                                    | Arrangör / Tävling                                | Klass                                | Hund / Lag                 | Förare / Antal lagplatser                           | Avgift Ta bort                                          |  |
| 2012-01-23 201<br>02-13                                                                                                    | <sup>L2-</sup> Alingsås BHK<br>I vdnadstävling A  | Lydnadsklass 1                       | TREX                       | Roland Augustsson                                   | 145,00 kr 🛛 🗙                                           |  |
|                                                                                                    | Administrationsavgift                             |                                      |                            |                                                     | 20,00 kr                                                |  |
| Summering Anta                                                                                                    | al anmälningar: 1 Tot                             | al anmälningsavgift: <b>145 kr</b>   | Tillgodo: <b>105,00 kr</b> | Belop                                               | p att betala: <mark>60 kr</mark>                        |  |
| Betala med <b>kort</b>                                                                                                    |                                                   |                                      |                            |                                                     |                                                         |  |
|                                                                                                    | etalningar hanteras v<br>M                        | via Dibs                             |                            | Senom att klicka på "Accept<br>podkänner du SBK Tåv | era och betala via Dibs" så<br>«lings allmänna villkor. |  |
| Dibs är Nordens ledande leverantör av betalningslösningar. När du klickar "Acceptera och betala via Dibs" kommer<br>du att skickas vidare till Dibs betalningssida. Betalningsmottagare är Svenska brukshundklubben och transaktionen<br>kommer att anges som "Brukshundklubben" på ditt kontoutdrag. |                                                   |                                      |                            |                                                     |                                                         |  |
| Klicka här för att visa certifikate                                                                                                    | et för Trustwave Trusted Co                       | ommerce.                             |                            |                                                     |                                                         |  |
| * Följ sedan stege                                                                                                    | en för kortbet.                                   |                                      |                            |                                                     |                                                         |  |

Se även http://help.sbktavling.se/index.php/Betala\_en\_eller\_flera\_anm%C3%A4Iningar

Vid eventuella problem eller frågor kontakta alltid support@sbktavling.se